# cisco.

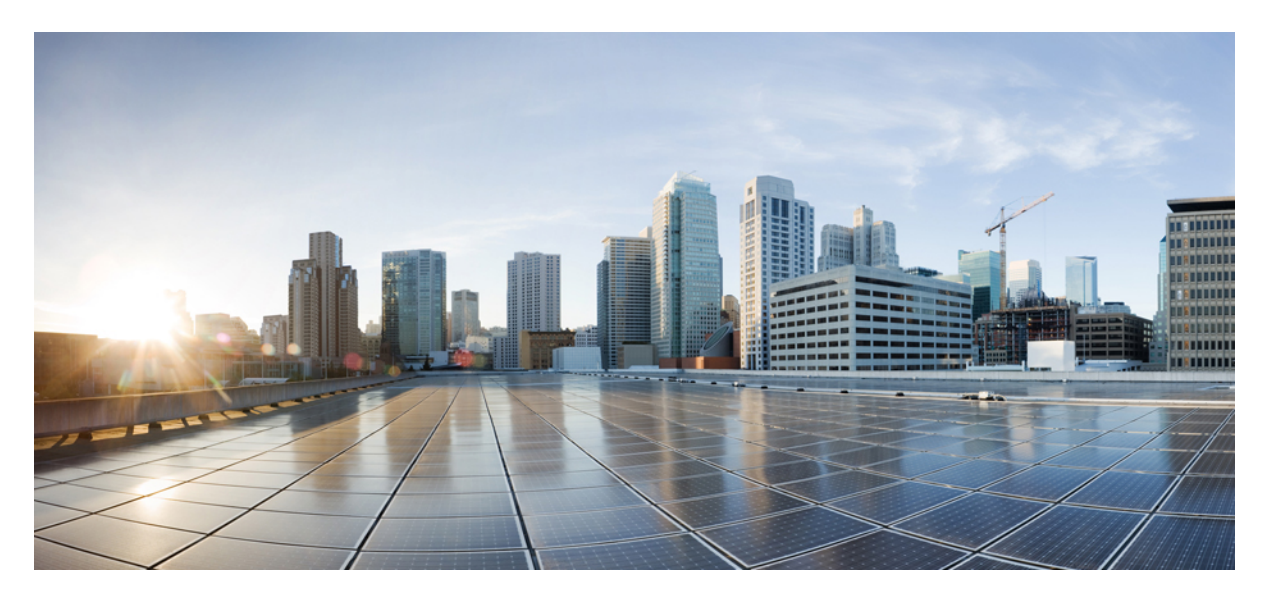

### **OpenStack** 向け **Cisco Firepower Threat Defense Virtual** スタート アップガイド

**初版**:2021年5月28日 最終更新:2021年10月27日

### シスコシステムズ合同会社

〒107-6227 東京都港区赤坂9-7-1 ミッドタウン・タワー http://www.cisco.com/jp お問い合わせ先:シスココンタクトセンター 0120-092-255 (フリーコール、携帯・PHS含む) 電話受付時間:平日 10:00~12:00、13:00~17:00 http://www.cisco.com/jp/go/contactcenter/

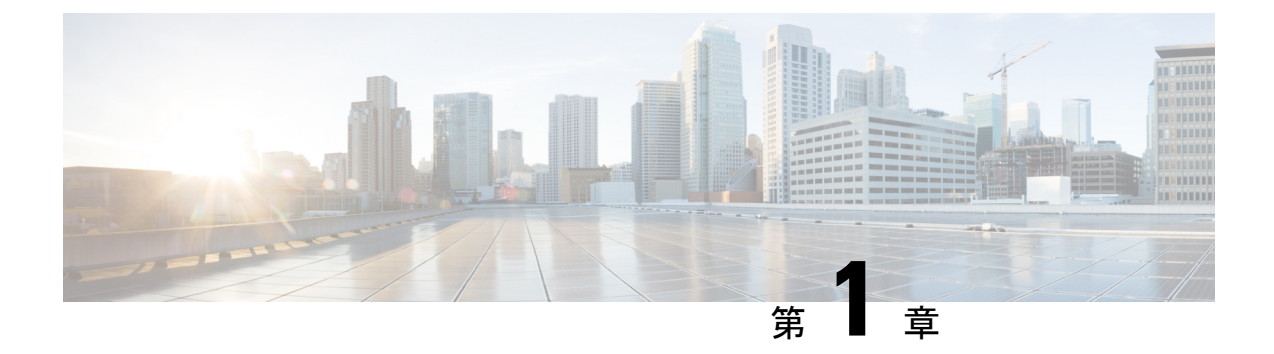

# Firepower Threat Defense Virtual と OpenStack のスタートアップガイド

**OpenStack** 環境のコンピューティングノードで実行しているカーネルベースの仮想マシン (KVM) ハイパーバイザに Firepower Threat Defense Virtual (FTDv) を展開できます。

- OpenStack への FTDv 展開について (1ページ)
- FTDv と OpenStack の前提条件 (2ページ)
- FTDv と OpenStack のガイドラインと制限事項 (3ページ)
- Firepower 展開での OpenStack の要件 (4 ページ)
- OpenStack での FTDv のネットワークトポロジの例 (5 ページ)

### **OpenStack** への FTDv 展開について

このガイドでは、OpenStack 環境でFTDvを展開する方法について説明します。OpenStack は無料のオープンな標準規格のクラウドコンピューティングプラットフォームであり、ほとんどの場合は、ユーザーが仮想サーバーやその他のリソースを利用できるように Infrastructure-as-a-Service (IaaS) としてパブリッククラウドとプライベートクラウドの両方に

展開します。

この展開では、KVMハイパーバイザを使用して仮想リソースを管理します。KVMは、仮想化 拡張機能(Intel VT など)を搭載した x86 ハードウェア上の Linux 向け完全仮想化ソリューショ ンです。KVMは、コア仮想化インフラストラクチャを提供するロード可能なカーネルモジュー ル(kvm.ko)と kvm-intel.ko などのプロセッサ固有のモジュールで構成されています。

KVM を使用して、修正されていない OS イメージを実行している複数の仮想マシンを実行で きます。各仮想マシンには、ネットワーク カード、ディスク、グラフィック アダプタなどの プライベートな仮想化ハードウェアが搭載されています。

Firepower デバイスは KVM ハイパーバイザですでにサポートされているため、OpenStack サポートを有効にするために必要な追加のカーネルパッケージやドライバはありません。

(注)

OpenStack の FTDv は、最適化されたマルチノード環境にインストールできます。

### FTDv と OpenStack の前提条件

- software.cisco.com から qcow2 FTDv イメージを取得します。
- FTDv は、オープンソースの OpenStack 環境と Cisco VIM 管理対象 OpenStack 環境での展開をサポートします。

OpenStack のガイドラインに従って OpenStack 環境をセットアップします。

・オープンソースの OpenStack ドキュメントを参照してください。

Stein  $\mathbb{U} \mathbb{U} - \mathbb{X}$ : https://docs.openstack.org/project-deploy-guide/openstack-ansible/stein/overview.html

Queens  $\mathcal{Y} \mathcal{Y} - \mathcal{X}$ : https://docs.openstack.org/project-deploy-guide/openstack-ansible/queens/overview.html

- Cisco Virtualized Infrastructure Manager (VIM) OpenStack のドキュメント (Cisco Virtualized Infrastructure Manager のマニュアル、3.4.3 ~ 3.4.5) を参照してください。
- Cisco スマートアカウント。Cisco Software Central で作成できます。
- Firepower Threat Defense Virtual のライセンス。
  - Firepower Management Center からセキュリティサービスのすべてのライセンス資格を 設定します。
  - ライセンスを管理する方法の詳細については、『Firepower Management Center Configuration Guide』の「Licensing the Firepower System」を参照してください。
- •インターフェイスの要件:
  - 管理インターフェイス(2):1つは Firepower Threat Defense Virtual を Firepower Management Centerに接続するために使用されます。もう1つは診断目的に使用され、 通過トラフィックには使用できません。
  - 内部インターフェイスと外部インターフェイス: Firepower Threat Defense Virtual を内部のホストとパブリックインターフェイスに接続するために使用します。
- 通信パス:
  - Firepower Threat Defense Virtual にアクセスするためのフローティング IP。
- ・サポートされている FTDv の最小バージョン:
  - ・バージョン 7.0
- OpenStack の要件については、Firepower 展開での OpenStack の要件 (4 ページ) を参照 してください。

• FTDv システムの要件については、『Cisco Firepower Compatibility』[英語] を参照してくだ さい。

## FTDvと OpenStack のガイドラインと制限事項

#### サポートされる機能

**OpenStack** の FTDv は次の機能をサポートしています。

- OpenStack 環境のコンピューティングノードで実行されている KVM ハイパーバイザへの FTDv の展開
- OpenStack CLI
- Heat テンプレートベースの展開
- OpenStack Horizon ダッシュボード
- •ルーテッドモード (デフォルト)
- ・ライセンス: BYOL のみをサポート
- •FMC を使用した FTDv 管理
- ・ドライバ: VIRTIO、VPP、および SRIOV

#### FTDv スマートライセンスのパフォーマンス階層

FTDvは、導入要件に基づいて異なるスループットレベルとVPN接続制限を提供するパフォーマンス階層型ライセンスをサポートしています。

#### 表1:FTDv権限付与に基づくライセンス機能の制限

| パフォーマンス階層 | デバイス仕様(コ<br>ア <b>/RAM</b> ) | レート制限(Rate<br>Limit) | RA VPN セッション制<br>限 |
|-----------|-----------------------------|----------------------|--------------------|
| FTDv5     | 4 コア/8 GB                   | 100Mbps              | 50                 |
| FTDv10    | 4 コア/8 GB                   | 1Gbps                | 250                |
| FTDv20    | 4 コア/8 GB                   | 3Gbps                | 250                |
| FTDv30    | 8 コア/16 GB                  | 5Gbps                | 250                |
| FTDv50    | 12 コア/24 GB                 | 10Gbps               | 750                |
| FTDv100   | 16 コア/32 GB                 | 16Gbps               | 10,000             |

FTDvデバイスのライセンスを取得する場合のガイドラインについては、『Firepower Management Center Configuration Guide』の「Firepower システムのライセンス」の章を参照してください。

#### サポートされない機能

**OpenStack** の FTDv は、以下をサポートしていません。

- 自動スケール
- OpenStack Stein リリースと Queens リリース以外の OpenStack リリース
- Ubuntu 18.04 バージョンと Red Hat Enterprise Linux (RHEL) 7.6 以外のオペレーティング システム

## Firepower 展開での OpenStack の要件

OpenStack 環境は、サポートされているハードウェアとソフトウェアの次の要件に準拠してい る必要があります。

| え <b>2</b> :ハードウェアおよびソフトウェアの要件 |
|--------------------------------|
|                                |

| カテゴリ            | サポートされるバージョン        | 注記                                                                                       |
|-----------------|---------------------|------------------------------------------------------------------------------------------|
| サーバ ハードウェア      | UCS C240 M5         | 2 台の UCS サーバーを推奨し<br>ます。os-controller ノードと<br>os-compute ノードに 1 台ずつ<br>です。               |
| ドライバ            | VIRTIO、IXGBE、I40E   | サポートされているドライバ<br>は次のとおりです。                                                               |
| オペレーティング システム   | Ubuntu Server 18.04 | これは、UCS サーバーで推奨<br>されている OS です。                                                          |
| OpenStack バージョン | Stein リリース          | さまざまな OpenStack リリー<br>スの詳細については、次の<br>URL を参照してください。<br>https://releases.openstack.org/ |

表 3: Cisco VIM Managed OpenStack のハードウェアとソフトウェアの要件

| カテゴリ(Category) | サポートされるバージョン            | 注記(Notes)                                                                       |
|----------------|-------------------------|---------------------------------------------------------------------------------|
| サーバ ハードウェア     | UCS C220-M5/UCS C240-M4 | os-controller ノードごとに 3<br>台、os-compute ノードに 2 台<br>以上で、5 台の UCS サーバー<br>を推奨します。 |
| ドライバ (Drivers) | VIRTIO、SRIOV、およびVPP     | サポートされているドライバ<br>は次のとおりです。                                                      |

| カテゴリ(Category)  | サポートされるバージョン                 | 注記 (Notes)                                                                               |
|-----------------|------------------------------|------------------------------------------------------------------------------------------|
| オペレーティング システム   | Red Hat Enterprise Linux 7.6 | これが推奨 OS です。                                                                             |
| OpenStack バージョン | OpenStack 13.0 (Queens リリース) | さまざまな OpenStack リリー<br>スの詳細については、次の<br>URL を参照してください。<br>https://releases.openstack.org/ |
| Cisco VIM バージョン | Cisco VIM 3.4.4              | Cisco VIM OpenStack のドキュ<br>メントを参照してください。                                                |

### OpenStack プラットフォームトポロジ

次の図に、2 台の UCS サーバーを使用して OpenStack での Firepower の展開をサポートするための推奨トポロジを示します。

図 1: OpenStack プラットフォームトポロジ

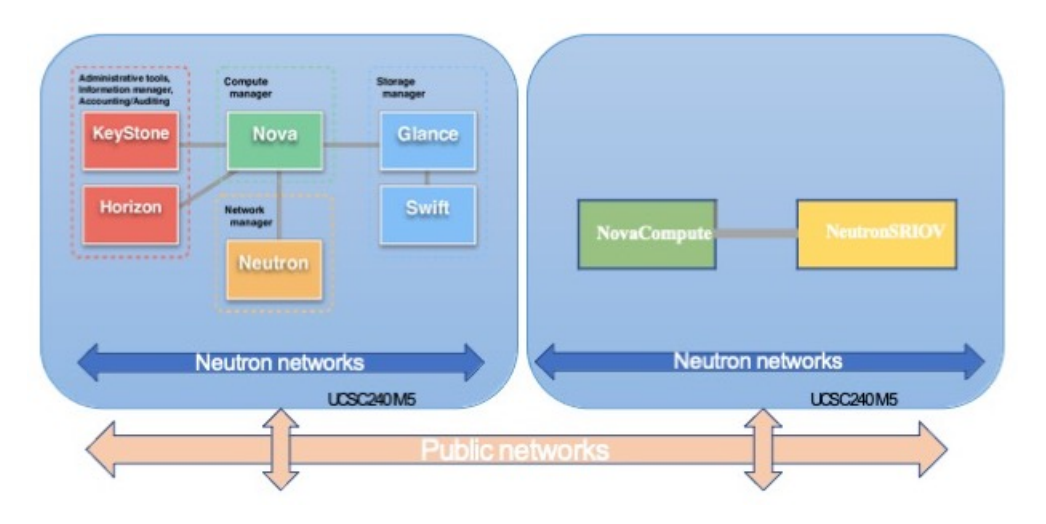

# **OpenStack** での FTDv のネットワークトポロジの例

次の図に、FTDv 用の OpenStack に設定された 4 つのサブネット(管理、診断、内部、および 外部)を備えたルーテッドファイアウォール モードの FTDv のネットワークトポロジの例を 示します。

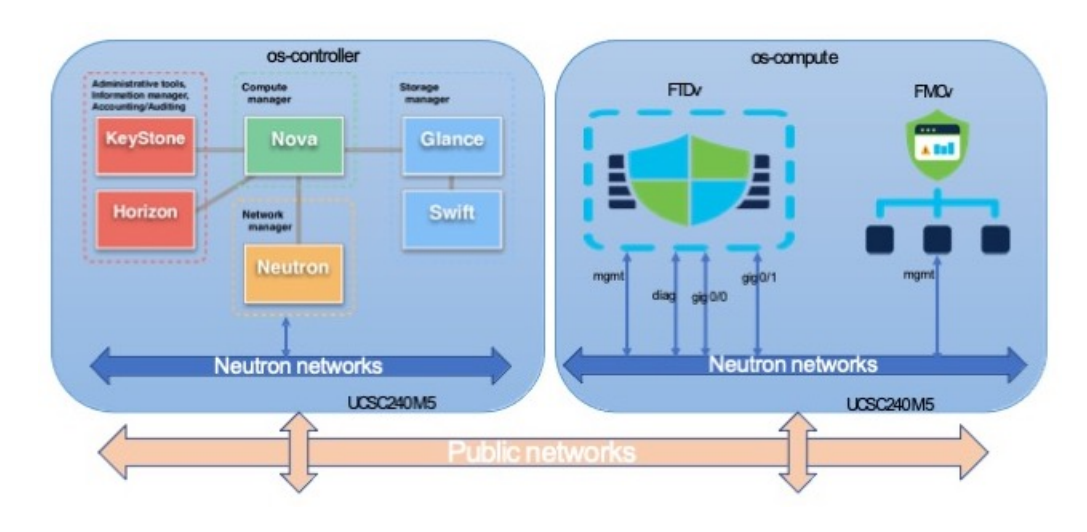

#### 図 2: OpenStack で FTDv と FMCv を使用したトポロジの例

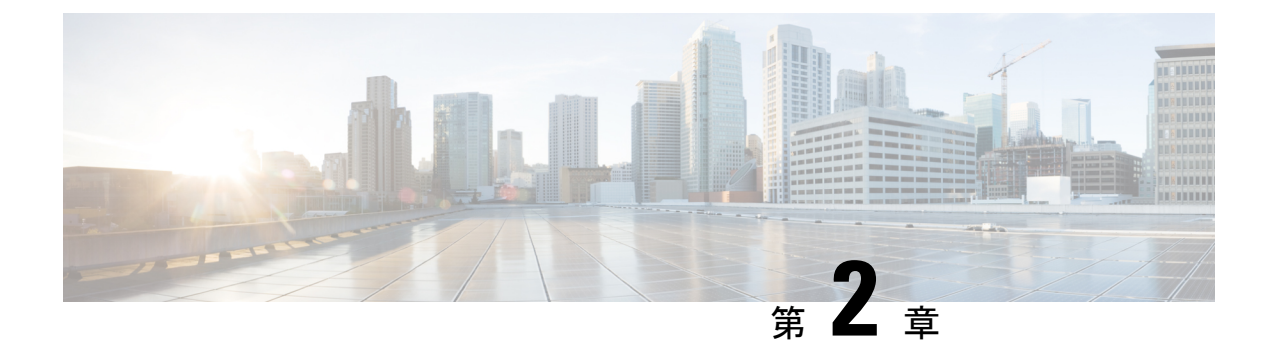

# OpenStack への Firepower Threat Defense Virtual の展開

- ・展開の概要 (7ページ)
- OpenStack への FTDv イメージのアップロード (8 ページ)
- OpenStack と FTDv のネットワーク インフラストラクチャの作成 (9ページ)
- OpenStack での FTDv インスタンスの作成 (9ページ)

### 展開の概要

シスコでは、FTDvを展開するためのサンプルのHeatテンプレートを提供しています。OpenStack インフラストラクチャのリソースを作成する手順は、ネットワーク、サブネット、およびルー タインターフェイスを作成するために、Heatテンプレート(deploy\_os\_infra.yaml)ファ イルで結合されます。FTDvの展開手順は大まかに次の部分に分類されます。

- FTDv qcow2 イメージを OpenStack Glance サービスにアップロードします。
- ネットワークインフラストラクチャを作成します。
  - ネットワーク
  - サブネット
  - •ルータインターフェイス
- •FTDv インスタンスを作成します。
  - ・フレーバ
  - ・セキュリティグループ
  - •フローティング IP
  - •インスタンス

次の手順を使用して、OpenStack に FTDv を展開できます。

# OpenStack への FTDv イメージのアップロード

FTDv qcow2 イメージを OpenStack コントローラノードにコピーし、イメージを OpenStack Glance サービスにアップロードします。

#### 始める前に

Cisco.com から FTDv qcow2 ファイルをダウンロードし、Linux ホストに格納します。

https://software.cisco.com/download/navigator.html

(注) Cisco.com のログインおよびシスコ サービス契約が必要です。

- ステップ1 qcow2 イメージファイルを OpenStack コントローラノードにコピーします。
- ステップ2 FTDv イメージを OpenStack Glance サービスにアップロードします。

root@ucs-os-controller:\$ openstack image create <image\_name> --public --diskformat qcow2 --container-format bare --file ./<ftdv\_qcow2\_file>

ステップ3 FTDv イメージが正常にアップロードされたことを確認します。

root@ucs-os-controller:\$ openstack image list

### 例:

```
root@ucs-os-controller:$ openstack image
list+-----+
| ID | Name | Status
|+----+
| 06dd7975-0b6e-45b8-810a-4ff98546a39d | ftdv-7-0-image | active
|+----++
```

アップロードしたイメージとそのステータスが表示されます。

#### 次のタスク

deploy\_os\_infra.yaml テンプレートを使用してネットワーク インフラストラクチャを作成します。

# **OpenStack と FTDv**のネットワーク インフラストラクチャ の作成

#### 始める前に

Heat テンプレートファイルは、フレーバー、ネットワーク、サブネット、ルータインターフェ イス、セキュリティグループルールなど、ネットワークインフラストラクチャとFTDvに必要 なコンポーネントを作成するために必要です。

- deploy\_os\_infra.yaml
- env.yaml

FTDv バージョンのテンプレートは次の GitHub リポジトリから入手できます。

https://github.com/CiscoDevNet/cisco-ftdv/tree/Release-7.0.0/deployment-templates/openstack

C)

**重要** シスコが提供するテンプレートはオープンソースの例として提供しているものであり、通常の Cisco TAC サポートの範囲内では扱われていません。更新と ReadMe の手順については、GitHub を定期的に確認してください。

ステップ1 インフラストラクチャ Heat テンプレートファイルを展開します。

root@ucs-os-controller:\$ openstack stack create <stack-name> -e <environment files name> -t <deployment file name>

例:

root@ucs-os-controller:\$ openstack stack create infra-stack -e env.yaml -t deploy os infra.yaml

**ステップ2** インフラストラクチャ スタックが正常に作成されたかどうかを確認します。

root@ucs-os-controller:\$ openstack stack list

次のタスク

OpenStack で FTDv インスタンスを作成します。

## **OpenStack** での FTDv インスタンスの作成

FTDv Heat テンプレートのサンプルを使用して、OpenStack に FTDv を展開します。

始める前に

OpenStack で FTDv を展開するには、Heat テンプレートが必要です。

•deploy\_ftdv.yaml

FTDv バージョンのテンプレートは次の GitHub リポジトリから入手できます。

https://github.com/CiscoDevNet/cisco-ftdv/tree/Release-7.0.0/deployment-templates/openstack

```
(
```

**重要**シスコが提供するテンプレートはオープンソースの例として提供しているものであり、通常の Cisco TAC サポートの範囲内では扱われていません。更新と ReadMe の手順については、GitHub を定期的に確認してください。

ステップ1 FTDv Heat テンプレートファイル (deploy\_ftdv.yaml) を展開して、ASAvインスタンスを作成します。

#### root@ucs-os-controller:\$ openstack stack create ftdv-stack -e env.yaml-t deploy\_ftdv.yaml

例:

|                                                                                                    | · +                                                                                                    |
|----------------------------------------------------------------------------------------------------|----------------------------------------------------------------------------------------------------|
| Field                                                                                               | Value                                                                                                    |
| <pre>id id stack_name description creation_time updated_time stack_status stack_status_reason</pre> | 14624af1-e5fa-4096-bd86-c453bc2928ae  <br>  ftdv-stack  <br>  FTDvtemplate  <br>  2020-12-07T14:55:05Z  <br>  None  <br>  CREATE_IN_PROGRESS  <br>  Stack CREATE started |

ステップ2 FTDv スタックが正常に作成されたことを確認します。

#### root@ucs-os-controller:\$ openstack stack list

#### 例:

| ID<br>Status   Creation Time                               | S<br>  Updated Tim               | Stack Name  <br>ne    | Project                       | Stack |
|------------------------------------------------------------|----------------------------------|-----------------------|-------------------------------|-------|
| 14624af1-e5fa-4096-bd86-c4<br>REATE COMPLETE   2020-12-07  | 53bc2928ae   f<br>F14:55:05Z   N | ftdv-stack  <br>None  | 13206e49b48740fdafca83796c6f4 | ad5   |
| 198336cb-1186-45ab-858f-150<br>REATE_COMPLETE   2020-12-03 | ccd3b909c8   i<br>I10:46:50Z   N | infra-stack  <br>None | 13206e49b48740fdafca83796c6f4 | ad5   |

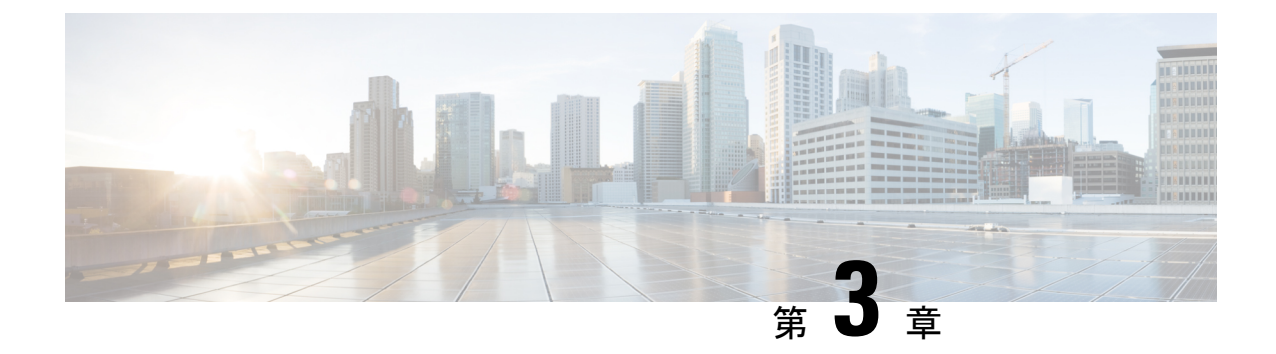

# Firepower Management Center を使用した Firepower Threat Defense Virtual の管理

この章では、FMCを使用して管理されるスタンドアロンのFTDvデバイスを展開する方法について説明します。

(注)

このドキュメントでは、最新のFTDvバージョンの機能について説明します。古いバージョン のソフトウェアを使用している場合は、お使いのバージョンのFMC コンフィギュレーション ガイドの手順を参照してください。

- Firepower Management Center を使用した Firepower Threat Defense Virtual について (11 ページ)
- Firepower Management Center へのデバイスの登録 (12ページ)
- •基本的なセキュリティポリシーの設定(14ページ)
- Firepower Threat Defense CLI へのアクセス  $(25 \ \ \sim \ ee)$

# Firepower Management Center を使用した Firepower Threat Defense Virtual について

Firepower Threat Defense Virtual (FTDv) は、Cisco NGFW ソリューションの仮想化コンポーネ ントです。FTDv は、ステートフルファイアウォール、ルーティング、VPN、Next-Generation Intrusion Prevention System (NGIPS) 、Application Visibility and Control (AVC) 、URL フィル タリング、高度なマルウェア防御 (AMP) などの次世代ファイアウォールサービスを提供しま す。

FTDv を管理するには、別のサーバー上で実行されるフル機能のマルチデバイスマネージャで ある Firepower Management Center (FMC) を使用します。FMC のインストールの詳細について は、『FMCgetting started guide』[英語] を参照してください。 FTDvは、FTDv仮想マシンに割り当てた管理インターフェイス上のFMCを登録して通信します。

トラブルシューティングの目的で、管理インターフェイス上の SSH を使用して FTD CLI にア クセスすることも、Firepower CLI から FTD に接続することもできます。

## Firepower Management Center へのログイン

FMC を使用して、FTD を設定および監視します。

#### 始める前に

サポートされているブラウザの詳細については、使用するバージョンのリリースノート (https://www.cisco.com/go/firepower-notes)を参照してください。

**ステップ1** サポートされているブラウザを使用して、次の URL を入力します。

#### https://fmc\_ip\_address

fmc\_ip\_address は、FMC の IP アドレスまたはホスト名を指定します。

- ステップ2 ユーザー名とパスワードを入力します。
- ステップ3 [ログイン(Log In)] をクリックします。

## Firepower Management Center へのデバイスの登録

#### 始める前に

FTDv 仮想マシンが、正常に展開されていて、電源がオンになっており、最初のブート手順を 実行済みであることを確認してください。

(注) この手順では、day0/bootstrap スクリプトを使用して、FMC の登録情報が指定されていることを前提としています。ただし、これらの設定すべては、後から CLI で configure network コマンドを使用して変更できます。FTD のコマンドリファレンスを参照してください。

- ステップ1 [デバイス(Devices)]>[デバイス管理(Device Management)]を選択します。
- ステップ2 [追加(Add)]ドロップダウンリストから、[デバイスの追加(Add Device)]を選択し、次のパラメータを 入力します。

| lost:"                             | ftd-1.cisco.com |   |
|------------------------------------|-----------------|---|
| Display Name:                      | ftd-1.cisco.com |   |
| tegistration Key:*                 | •••••           |   |
| Group:                             | None            | ~ |
| ccess Control Policy:*             | Initial Policy  | ~ |
| Malware<br>Threat<br>JRL Filtering |                 |   |
| Advanced                           |                 |   |
| Unique NAT ID:†                    | cisco123nat     |   |
| Fransfer Packets                   |                 |   |

- •[ホスト(Host)]: 追加するデバイスの IP アドレスを入力します。
- [表示名 (Display Name)]: FMC に表示するデバイスの名前を入力します。
- •[登録キー(Registration key)]: FTDv ブートストラップ設定で指定したものと同じ登録キーを入力します。
- •[ドメイン (Domain)]:マルチドメイン環境を使用している場合は、デバイスをリーフドメインに割 り当てます。
- [グループ(Group)]: グループを使用している場合は、デバイスグループに割り当てます。
- 「アクセスコントロールポリシー(Access Control Policy)]:初期ポリシーを選択します。使用する必要 があることがわかっているカスタマイズ済みのポリシーがすでにある場合を除いて、「新しいポリシー の作成(Create new policy)]を選択し、「すべてのトラフィックをブロック(Block all traffic)]を選択 します。後でこれを変更してトラフィックを許可することができます。「アクセス制御の設定(23 ページ)」を参照してください。

| Name:               | ftd_ac_policy             |                        |                |  |
|---------------------|---------------------------|------------------------|----------------|--|
| Description:        |                           |                        |                |  |
| Select Base Policy: | None                      |                        | <b>~</b>       |  |
| Default Action:     | Block all traffic O Intro | usion Prevention 🔘 Net | work Discovery |  |

- [スマートライセンス (Smart Licensing)]:展開する機能に必要なスマートライセンスとして、[マル ウェア (Malware)] (AMP マルウェアインスペクションを使用する予定の場合)、[脅威 (Threat)] (侵入防御を使用する予定の場合)、および[URL] (カテゴリベースのURL フィルタリングを実装す る予定の場合)を割り当てます。
- [一意の NAT ID (Unique NAT ID)]: FTDv ブートストラップ設定で指定した NAT ID を指定します。
- 「パケットの転送(Transfer Packets)]: デバイスから FMC へのパケット転送を許可します。このオプションを有効にして IPS や Snort などのイベントがトリガーされた場合は、デバイスが検査用としてイベントメタデータ情報とパケットデータを FMC に送信します。このオプションを無効にした場合は、イベント情報だけが FMC に送信され、パケットデータは送信されません。
- **ステップ3**[登録(Register)]をクリックし、正常に登録されたことを確認します。

登録が成功すると、デバイスがリストに追加されます。失敗した場合は、エラーメッセージが表示されま す。FTDv が登録に失敗した場合は、次の項目を確認してください。

• ping: FTD CLI (「Firepower Threat Defense CLI へのアクセス (25 ページ)」) にアクセスし、次の コマンドを使用して FMC IP アドレスへの ping を実行します。

ping system ip\_address

ping が成功しない場合は、show network コマンドを使用してネットワーク設定を確認します。FTD IP アドレスを変更する必要がある場合は、configure network {ipv4|ipv6} manual コマンドを実行します。

- NTP: NTP サーバーが [システム (System)]>[設定 (Configuration)]> [時刻の同期 (Time Synchronization)] ページの FMC サーバーセットと一致することを確認します。
- ・登録キー、NAT ID、および FMC IP アドレス:両方のデバイスで同じ登録キーを使用していることを 確認し、使用している場合は NAT ID を使用していることを確認します。configure manager add コマ ンドを使用して、FTDvで登録キーと NAT ID を設定することができます。また、このコマンドでFMC IP アドレスを変更することもできます。

### 基本的なセキュリティポリシーの設定

ここでは、次の設定を使用して基本的なセキュリティポリシーを設定する方法について説明し ます。

- 内部インターフェイスと外部インターフェイス:内部インターフェイスにスタティックIP アドレスを割り当て、外部インターフェイスに DHCP を使用します。
- •DHCPサーバー: クライアントの内部インターフェイスでDHCPサーバーを使用します。
- ・デフォルトルート:外部インターフェイスを介してデフォルトルートを追加します。
- •NAT:外部インターフェイスでインターフェイス PAT を使用します。
- •アクセスコントロール:内部から外部へのトラフィックを許可します。

ステップ1 インターフェイスの設定 (15ページ) ステップ2 DHCPサーバーの設定 (18ページ) ステップ3 デフォルトルートの追加 (19ページ) ステップ4 NATの設定 (21ページ) ステップ5 アクセス制御の設定 (23ページ) ステップ6 設定の展開 (25ページ)

### インターフェイスの設定

FTDv インターフェイスを有効にし、それらをセキュリティゾーンに割り当て、IP アドレスを 設定します。通常は、システムで意味のあるトラフィックを通過させるように、少なくとも2 つのインターフェイスを設定する必要があります。通常は、アップストリームルータまたはイ ンターネットに面した外部インターフェイスと、組織のネットワークの1つ以上の内部イン ターフェイスを使用します。これらのインターフェイスの一部は、Web サーバーなどのパブ リックアクセスが可能なアセットを配置する「緩衝地帯」(DMZ)となる場合があります。

一般的なエッジルーティングの状況は、内部インターフェイスでスタティックアドレスを定義 すると同時に、ISP から DHCP を介して外部インターフェイスアドレスを取得することです。

次の例では、DHCPによるスタティックアドレスとルーテッドモードの外部インターフェイス を使用して、ルーテッドモードの内部インターフェイスを設定します。

ステップ1 [デバイス (Devices)]>[デバイス管理 (Device Management)]を選択し、デバイスをクリックします。 ステップ2 [インターフェイス (Interfaces)]をクリックします。

| Overview Analysis Policies                | Devices Objects   | AMP Inte   | lligence       |                              |            | <b>e</b> , c     | Deploy System He | ip + admin +     |
|-------------------------------------------|-------------------|------------|----------------|------------------------------|------------|------------------|------------------|------------------|
| Device Management NAT                     | VPN • QoS Platfor | m Settings | FlexConfig C   | ertificates                  |            |                  |                  |                  |
| FTD Virtual                               |                   |            |                |                              |            |                  | B Sav            | Cancel           |
| Cisco Firepower Threat Defense for VHilla | ere .             |            |                |                              |            |                  |                  |                  |
| Device Routing Interface                  | Inline Sets DHC   | р          |                |                              |            |                  |                  |                  |
|                                           |                   |            |                |                              |            | G Search by name | Sync Device      | Add Interfaces • |
| Interface                                 | Logical Name      | Type       | Security Zones | MAC Address (Active/Standby) | IP Address |                  | Virtual Router   |                  |
| Disgnostic0/0                             | diagnostic        | Physical   |                |                              |            |                  | Global           | 1                |
| GipsbitEthernet0/0                        |                   | Physical   |                |                              |            |                  |                  | 1                |
| GipsbitEthernet0/1                        |                   | Physical   |                |                              |            |                  |                  | 1                |
| Gigabitthemet0/2                          |                   | Physical   |                |                              |            |                  |                  | 1                |
| Gipsbitthemeth/3                          |                   | Physical   |                |                              |            |                  |                  | 1                |
| GipsbitEthernet0/4                        |                   | Physical   |                |                              |            |                  |                  | 1                |
| Gipsbittthemet0/S                         |                   | Physical   |                |                              |            |                  |                  | 1                |
| GigabitEthemet0/6                         |                   | Physical   |                |                              |            |                  |                  | 1                |
| GipabitEthernet0/7                        |                   | Physical   |                |                              |            |                  |                  | 1                |

**ステップ3** 「内部」に使用するインターフェイスをクリックします。

[全般(General)] タブが表示されます。

| Edit Physi   | cal Int | erface |                |          |               |   |         |            | ? ×  |
|--------------|---------|--------|----------------|----------|---------------|---|---------|------------|------|
| General      | IPv4    | IPv6   | Advanced       | Hardware | Configuration | 1 |         |            |      |
| Name:        |         |        | inside         |          |               |   | Enabled | Management | Only |
| Description: |         |        |                |          |               |   |         |            |      |
|              |         |        |                |          |               |   |         |            |      |
| Mode:        |         |        | None           |          |               | ~ |         |            |      |
| Security Zon | ne:     |        | inside_zone    |          |               | ~ |         |            |      |
| Interface ID |         |        | GigabitEtherne | et0/0    |               |   |         |            |      |
| MTU:         |         |        | 1500           |          | (64 - 9000)   |   |         |            |      |
|              |         |        |                |          |               |   |         |            |      |
|              |         |        |                |          |               |   |         |            |      |
|              |         |        |                |          |               |   |         |            |      |
|              |         |        |                |          |               |   | 0       | K Cancel   |      |

a) 48 文字までの [名前 (Name)] を入力します。

たとえば、インターフェイスに inside という名前を付けます。

- b) [有効(Enabled)] チェックボックスをオンにします。
- c) [モード (Mode)]は[なし (None)]に設定したままにします。
- d) [セキュリティゾーン (Security Zone)]ドロップダウンリストから既存の内部セキュリティゾーンを選 択するか、[新規 (New)]をクリックして新しいセキュリティゾーンを追加します。

たとえば、inside\_zoneという名前のゾーンを追加します。各インターフェイスは、セキュリティゾー ンおよびインターフェイスグループに割り当てる必要があります。インターフェイスは、1つのセキュ リティゾーンにのみ属することも、複数のインターフェイスグループに属することもできます。ゾー ンまたはグループに基づいてセキュリティポリシーを適用します。たとえば、内部インターフェイス を内部ゾーンに割り当て、外部インターフェイスを外部ゾーンに割り当てることができます。この場 合、トラフィックが内部から外部に移動できるようにアクセスコントロールポリシーを設定すること はできますが、外部から内部に向けては設定できません。ほとんどのポリシーはセキュリティゾーン のみサポートしています。NAT ポリシー、プレフィルタポリシー、およびQoS ポリシーで、ゾーンま たはインターフェイスグループを使用できます。

- e) [IPv4] タブ、[IPv6] タブ、または両方のタブをクリックします。
  - (注) Google Cloud Platform 上の VPC ネットワークは IPv6 をサポートしていません。
    - •[IPv4]:ドロップダウンリストから[スタティックIPを使用する(Use Static IP)]を選択し、IPア ドレスとサブネットマスクをスラッシュ表記で入力します。

たとえば、192.168.1.1/24 などと入力します。

|   | Edit Phys   | ical Int | erface |                |                  |                                               |
|---|-------------|----------|--------|----------------|------------------|-----------------------------------------------|
|   | General     | IPv4     | IPv6   | Advanced       | Hardware Configu | uration                                       |
|   | IP Type:    |          | [      | Use Static IP  | ¥                |                                               |
|   | IP Address: |          | [      | 192.168.1.1/24 | 4                | eg. 192.0.2.1/255.255.255.128 or 192.0.2.1/25 |
|   |             |          |        |                |                  |                                               |
| Ш |             |          |        |                |                  |                                               |

- •[IPv6]:ステートレス自動設定の場合は[自動設定(Autoconfiguration)] チェックボックスをオン にします。
- f) [OK] をクリックします。
- ステップ4 「外部」に使用するインターフェイスをクリックします。

[全般(General)] タブが表示されます。

| Edit Phys    | ical Int | erface |                |          |               |   |         |        | ? ×         |
|--------------|----------|--------|----------------|----------|---------------|---|---------|--------|-------------|
| General      | IPv4     | IPv6   | Advanced       | Hardware | Configuration |   |         |        |             |
| Name:        |          |        | outside        |          |               |   | Enabled | 🗌 Mana | gement Only |
| Description: |          |        |                |          |               |   |         |        |             |
|              |          |        |                |          |               |   |         |        |             |
| Mode:        |          |        | None           |          |               | * |         |        |             |
| Security Zo  | ne:      |        | outside_zone   |          |               | ~ |         |        |             |
| Interface ID | ):       |        | GigabitEtherne | t0/0     |               |   |         |        |             |
| MTU:         |          |        | 1500           |          | (64 - 9000)   |   |         |        |             |
|              |          |        |                |          |               |   |         |        |             |
|              |          |        |                |          |               |   |         |        |             |
|              |          |        |                |          |               |   |         |        |             |
|              |          |        |                |          |               |   | 0       | ĸ      | Cancel      |

a) 48 文字までの [名前 (Name)] を入力します。

たとえば、インターフェイスに「outside」という名前を付けます。

- b) [有効(Enabled)]チェックボックスをオンにします。
- c) [モード (Mode)]は[なし (None)]に設定したままにします。
- d) [セキュリティゾーン (Security Zone)]ドロップダウンリストから既存の外部セキュリティゾーンを選 択するか、[新規 (New)]をクリックして新しいセキュリティゾーンを追加します。

たとえば、「outside\_zone」という名前のゾーンを追加します。

e) [IPv4] タブ、[IPv6] タブ、または両方のタブをクリックします。

- (注) Google Cloud Platform 上の VPC ネットワークは IPv6 をサポートしていません。
  - •[IPv4]: [DHCPの使用(Use DHCP)]を選択し、次のオプションのパラメータを設定します。
    - [DHCP を使用してデフォルトルートを取得(Obtain default route using DHCP)]: DHCP サー バーからデフォルトルートを取得します。
    - •[DHCPルートメトリック (DHCP route metric)]:アドミニストレーティブディスタンスを学習したルートに割り当てます (1~255)。学習したルートのデフォルトのアドミニストレーティブディスタンスは1です。

Edit Physical Interface

| General                               | IPv4 | IPv6 | Advanced | Hardware | e Configuration |  |  |
|---------------------------------------|------|------|----------|----------|-----------------|--|--|
| IP Type:                              |      | l    | Jse DHCP | ×        |                 |  |  |
| Obtain default route using 🗹<br>DHCP: |      |      |          |          |                 |  |  |
| DHCP route metric:                    |      |      | 1        |          | (1 - 255)       |  |  |
|                                       |      |      |          |          |                 |  |  |

•[IPv6]:ステートレス自動設定の場合は[自動設定(Autoconfiguration)]チェックボックスをオン にします。

f) [OK] をクリックします。

ステップ5 [保存 (Save)] をクリックします。

### DHCP サーバーの設定

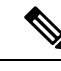

(注) AWS、Azure、GCP、OCIなどのパブリッククラウド環境に展開する場合は、この手順をスキップします。

クライアントでDHCPを使用してFTDvからIPアドレスを取得するようにする場合は、DHCP サーバーを有効にします。

ステップ1 [デバイス (Devices)]>[デバイス管理 (Device Management)]を選択し、デバイスをクリックします。 ステップ2 [DHCP]>[DHCPサーバー (DHCP Server)]を選択します。

ステップ3 [サーバー (Server)]ページで、[追加 (Add)]をクリックして、次のオプションを設定します。

| Add Server         |                    |   |         | ? ×          |
|--------------------|--------------------|---|---------|--------------|
| Interface*         | inside             | ~ |         |              |
| Address Pool*      | 10.9.7.9-10.9.7.25 |   | (2.2.2. | 10-2.2.2.20) |
| Enable DHCP Server |                    |   |         |              |
|                    |                    |   | ок      | Cancel       |

- •[インターフェイス (Interface)]:ドロップダウンリストからインターフェイスを選択します。
- [アドレスプール(Address Pool)]: DHCP サーバーが使用する IP アドレスの最下位から最上位の間の 範囲を設定します。IP アドレスの範囲は、選択したインターフェイスと同じサブネット上に存在する 必要があり、インターフェイス自身の IP アドレスを含めることはできません。
- •[DHCPサーバーを有効にする(Enable DHCP Server)]: 選択したインターフェイスの DHCP サーバー を有効にします。

**ステップ4** [OK] をクリックします。

ステップ5 [保存 (Save)] をクリックします。

### デフォルトルートの追加

デフォルトルートは通常、外部インターフェイスから到達可能なアップストリームルータを指 し示します。外部インターフェイスにDHCPを使用する場合は、デバイスがすでにデフォルト ルートを受信している可能性があります。手動でルートを追加する必要がある場合は、次の手 順を実行します。DHCP サーバーからデフォルトルートを受信した場合は、[デバイス (Devices)]>[デバイス管理(Device Management)]>[ルーティング(Routing)]>[スタ ティックルート(Static Route)]ページの[IPv4ルート(IPv4 Routes)]または[IPv6ルート (IPv6 Routes)]テーブルに表示されます。

ステップ1 [デバイス (Devices)]>[デバイス管理 (Device Management)]を選択し、デバイスをクリックします。

**ステップ2** [ルーティング(Routing)]>[スタティックルート(Static route)]を選択し、[ルートを追加(Add route)] をクリックして、次のように設定します。

| Add Static Rou                                                                                                    | ute Configur                                                                                                    | ation           |                  | ? ×    |
|----------------------------------------------------------------------------------------------------|----------------------------------------------------------------------------------------------------|-----------------|------------------|--------|
| Type:<br>Interface*                                                                                                    | outside                                                                                                    | ΤΡΛΡ            | ~                |        |
| Available Netw                                                                                                    | ork C                                                                                                    | 0               | Selected Network |        |
| 🔍 Search                                                                                                    |                                                                                                    |                 | any-ipv4         | 6      |
| any-ipv4<br>IPv4-Benc<br>IPv4-Link-<br>IPv4-Multi<br>IPv4-Priva<br>IPv4-Priva<br>IPv4-Priva<br>IPv4-Priva<br>IPv4-Priva<br>IPv6-to-IP | hmark-Tests<br>Local<br>cast<br>tte-10.0.0.0-8<br>tte-172.16.0.0<br>tte-192.168.0.<br>tte-All-RFC191<br>tv4-Relay-Anyu |                 | dd               |        |
| Gateway*                                                                                                    | default-gatew                                                                                                    | ау              | ▼ ⊙              |        |
| Metric:                                                                                                    | 1                                                                                                    |                 | (1 - 254)        |        |
| Tunneled:                                                                                                    | Used only                                                                                                    | for default Rou | e)               |        |
| Route Tracking:                                                                                                    |                                                                                                    |                 | • 0              |        |
|                                                                                                    |                                                                                                    |                 | ОК               | Cancel |

- •[タイプ (Type)]: 追加するスタティックルートのタイプに応じて、[IPv4]または[IPv6]オプションボ タンをクリックします。
- •[インターフェイス (Interface)]:出力インターフェイスを選択します。通常は外部インターフェイス です。
- [使用可能なネットワーク (Available Network)]: IPv4 デフォルトルートの場合は [any-ipv4]、IPv6 デ フォルトルートの場合は [any-ipv6] を選択します。
- [ゲートウェイ (Gateway)]または[IPv6ゲートウェイ (IPv6 Gateway)]:このルートのネクストホップであるゲートウェイルータを入力または選択します。IPアドレスまたはネットワーク/ホストオブジェクトを指定できます。
- •[メトリック(Metric)]: 宛先ネットワークへのホップの数を入力します。有効値の範囲は1~255 で、デフォルト値は1です。

ステップ3 [OK] をクリックします。

ルートがスタティックルートテーブルに追加されます。

| Overview Anal                      | ysis   | Policies | Devices      | Objects AM    | IP Intelligence     |              | Deploy        | 0 <sub>4</sub> System | n Help <del>v</del> admi |
|------------------------------------|--------|----------|--------------|---------------|---------------------|--------------|---------------|-----------------------|--------------------------|
| Device Managem                     | ent    | NAT      | VPN VQ       | oS Platform S | Settings FlexConfig | Certificates |               |                       |                          |
| 10.89.5.20<br>Cisco Firepower 9000 | Series | SM-24 Th | reat Defense |               |                     |              | You have unsa | ved changes           | Save Save Car            |
| Device Routi                       | ng     | Interfa  | ces Inline   | Sets DHCP     |                     |              |               |                       |                          |
| OSPF                               |        |          |              |               |                     |              |               |                       | O Add Route              |
| OSPFv3                             |        |          | Network      | Interface     | Gateway             | Tunneled     | Metric        | Tracked               |                          |
| ▷ 💋 BGP                            |        |          | ▼ IPv4 Rou   | tes           |                     |              |               |                       |                          |
| ► Static Route                     |        |          | any-ipv4     | outside       | 10.99.10.1          | false        | 1             |                       | Ø                        |
| Multicast Rou                      | ting   |          | ▼ IPv6 Rou   | tes           |                     |              |               |                       |                          |
|                                    |        |          |              |               |                     |              |               |                       |                          |
|                                    |        |          |              |               |                     |              |               |                       |                          |

ステップ4 [保存 (Save)] をクリックします。

New Policy

### NAT の設定

一般的な NAT ルールでは、内部アドレスを外部インターフェイスの IP アドレスのポートに変換します。このタイプの NAT ルールのことをインターフェイス ポート アドレス変換 (PAT) と呼びます。

- ステップ1 [デバイス (Devices)]>[NAT] をクリックし、[新しいポリシー (New Policy)]>[Threat Defense NAT] を クリックします。
- ステップ2 ポリシーに名前を付け、ポリシーを使用するデバイスを選択し、[保存(Save)]をクリックします。

| ame:                           | interface_PAT                                                                                                    |               |
|--------------------------------|----------------------------------------------------------------------------------------------------|---------------|
| escription:                    |                                                                                                    |               |
| argeted Devices                |                                                                                                    |               |
| Select devices<br>Available De | to which you want to apply this policy selection selection se | ected Devices |
| Search by                      | name or value                                                                                                    | 192.168.0.16  |
|                                | Add to Policy                                                                                                    |               |
|                                |                                                                                                    |               |

ポリシーが FMC に追加されます。引き続き、ポリシーにルールを追加する必要があります。

? X

ステップ3 [ルールの追加 (Add Rule)]をクリックします。

[NATルールの追加(Add NAT Rule)]ダイアログボックスが表示されます。

ステップ4 基本ルールのオプションを設定します。

| Add NAT Rule      |               |          |          |
|-------------------|---------------|----------|----------|
| NAT Rule:         | Auto NAT Rule | ~        |          |
| Type:             | Dynamic       | ~        | 🗹 Enable |
| Interface Objects | Translation   | PAT Pool | Advanced |

- [NATルール (NAT Rule)]: [自動NATルール (Auto NAT Rule)]を選択します。
- ・[タイプ(Type)]: [ダイナミック(Dynamic)]を選択します。
- **ステップ5** [インターフェイスオブジェクト (Interface objects)]ページで、[使用可能なインターフェイスオブジェクト (Available Interface Objects)]領域から[宛先インターフェイスオブジェクト (Destination Interface Objects)] 領域に外部ゾーンを追加します。

| Add NAT Rule          |               |                 |                                     |                              |   |                              | ?      |
|-----------------------|---------------|-----------------|-------------------------------------|------------------------------|---|------------------------------|--------|
| NAT Rule:<br>Type:    | Auto NAT Rule | <b>v</b>        | ✓ Enable                            |                              |   |                              |        |
| Interface Objects     | Translation   | PAT Pool        | Advance                             | d                            |   |                              |        |
| Available Interface O | bjects 🖒      |                 |                                     | Source Interface Objects (0) | D | estination Interface Objects | (1)    |
| Search by name        |               | A<br>2 A<br>Des | dd to<br>ource<br>dd to<br>tination | any                          |   | 3 🙆 outside_zone             | ŭ      |
|                       |               |                 |                                     |                              |   | ОК                           | Cancel |

ステップ6 [変換 (Translation)]ページで、次のオプションを設定します。

| Add NAT Rule      |                      |           |                    | ? ×                      |
|-------------------|----------------------|-----------|--------------------|--------------------------|
| NAT Rule:         | Auto NAT Rule        |           |                    |                          |
| Type:             | Dynamic 💌            | 🗹 Enable  |                    |                          |
| Interface Objects | Translation PAT Pool | Advanced  |                    |                          |
| Original Packet   |                      |           | Translated Packet  |                          |
| Original Source:* | all-ipv4             | <b></b> 0 | Translated Source: | Destination Interface IP |
| Original Port:    | ТСР 👻                |           |                    |                          |
|                   |                      |           | Translated Port:   |                          |

•[元の送信元 (Original Source)]:をクリックして、すべての IPv4 トラフィック (0.0.0.0/0)のネット ワークオブジェクトを追加します。

| New Network     | k Object |         |         | ? ×    |
|-----------------|----------|---------|---------|--------|
| Name            | all-ipv4 |         |         |        |
| Description     |          |         |         |        |
| Network         | Host     | ○ Range | Network | O FQDN |
| Allow Overrides | 0.0.0/0  |         |         |        |
|                 |          |         | Save    | Cancel |

- (注) 自動 NAT ルールはオブジェクト定義の一部として NAT を追加するため、システム定義の any-ipv4 オブジェクトを使用することはできません。また、システム定義のオブジェクトを 編集することはできません。
- [変換済みの送信元(Translated Source)]: [宛先インターフェイスIP(Destination Interface IP)]を選択 します。
- ステップ7 [保存 (Save)]をクリックしてルールを追加します。

ルールが [ルール (Rules)] テーブルに保存されます。

| Overview Analysis Policies Devices Objects AMP In                          | elligence                                                   | Deploy 🧕 Sy                                                    | rstem Help <del>v</del> admin v       |
|----------------------------------------------------------------------------|-------------------------------------------------------------|----------------------------------------------------------------|---------------------------------------|
| Device Management NAT VPN   QoS Platform Settings                          | FlexConfig Certificates                                     |                                                                |                                       |
| interface_PAT<br>Enter Description                                         |                                                             | You have unsaved changes                                       | Save Sancel                           |
| Rules                                                                      |                                                             |                                                                | Policy Assignments (1)                |
| Hiter by Device                                                            |                                                             |                                                                | Add Rule                              |
|                                                                            | Original Packet                                             | Translated Packet                                              | · · · · · · · · · · · · · · · · · · · |
| # Direction Type Source Destination<br>Interface Objects Interface Objects | Original Original Original<br>Sources Destinations Services | Translated Translated Translated Sources Destinations Services | Options                               |
| ▼ NAT Rules Before                                                         |                                                             |                                                                |                                       |
| ▼ Auto NAT Rules                                                           |                                                             |                                                                |                                       |
| # 🔶 Dynamic 🥵 any 🍰 outside_zone                                           | all-ipv4                                                    | 4 Interface                                                    | 🧠 Dns:false 🥜 🗒                       |
| ▼ NAT Rules After                                                          |                                                             |                                                                |                                       |

ステップ8 NAT ページで [保存 (Save)] をクリックして変更を保存します。

### アクセス制御の設定

FTDvをFMCに登録したときに、基本の[すべてのトラフィックをブロック(Block all traffic)] アクセスコントロールポリシーを作成した場合は、デバイスを通過するトラフィックを許可 するためにポリシーにルールを追加する必要があります。次の手順では、内部ゾーンから外部 ゾーンへのトラフィックを許可するルールを追加します。他にゾーンがある場合は、適切な ネットワークへのトラフィックを許可するルールを追加してください。 より高度なセキュリティ設定とルールを設定する場合は、FMC のコンフィギュレーションガイドを参照してください。

- ステップ1 [ポリシー(Policy)]>[アクセスポリシー(Access Policy)]>[アクセスポリシー(Access Policy)]を選択 し、FTD に割り当てられているアクセス コントロール ポリシーの をクリックします。
- ステップ2 [ルールを追加(Add Rule)]をクリックし、次のパラメータを設定します。

| Add Rule                         |                                                                                                    |             |                    |             |                       |         | ? ×      |
|----------------------------------|----------------------------------------------------------------------------------------------------|-------------|--------------------|-------------|-----------------------|---------|----------|
| Name inside_to_outside Action    | <ul> <li>✓ En</li> <li>✓ C</li> <li>✓ C</li></ul> | abled       | Insert             | into Mandat | ory                   |         | ~        |
| Zones Networks VLAN Tags 🛆 Users | Applications Ports                                                                                                    | URLs        | SGT/ISE Attributes | 5           | Inspection            | Logging | Comments |
| Available Zones 🖸                | Source                                                                                                    | e Zones (1) | )                  |             | Destination Zones (1) |         |          |
| 🔍 Search by name                 |                                                                                                    | inside_zone | 1                  | 8           | 📩 📐 outside_zone      |         | 8        |
| 🚠 📐 inside_zone                  |                                                                                                    |             |                    |             |                       |         |          |
| 🚠 🛆 outside_zone                 |                                                                                                    |             |                    |             |                       |         |          |
|                                  | Add to<br>Source<br>Add to<br>Destination                                                                                                    |             |                    |             |                       |         |          |

- •[名前(Name)]: このルールに名前を付けます(たとえば、inside\_to\_outside)。
- [送信元ゾーン(Source Zones)]: [使用可能なゾーン(Available Zones)] から内部ゾーンを選択し、 [送信元に追加(Add to Source)] をクリックします。
- [宛先ゾーン(Destination Zones)]: [使用可能なゾーン(Available Zones)]から外部ゾーンを選択し、 [宛先に追加(Add to Destination)]をクリックします。

他の設定はそのままにしておきます。

ステップ3 [追加 (Add)]をクリックします。

ルールが [ルール (Rules)] テーブルに追加されます。

| Overview Analysis P                                                                    | olicies Devi  | ices Objects    | AMP Int     | elligence   |              |                  |                       |                |              |                 | Dep        | loy 🌖   | System Help 🔻 |   |
|----------------------------------------------------------------------------------------|---------------|-----------------|-------------|-------------|--------------|------------------|-----------------------|----------------|--------------|-----------------|------------|---------|---------------|---|
| Access Control + Access                                                                | Control Net   | twork Discovery | Application | n Detectors | Correlation  | Actions <b>v</b> |                       |                |              |                 |            |         |               |   |
| ftd_ac_policy     You have unsaved changes Analyze Hit Counts     Hit Save     Control |               |                 |             |             |              |                  |                       |                | Cancel       |                 |            |         |               |   |
| Prefilter Policy: Default Prefilter Policy SSL Policy: None                            |               |                 |             |             | Policy: None |                  | Identity Policy: None |                |              |                 |            |         |               |   |
| hintrance. Settings   B Policy Assignments (1)                                         |               |                 |             |             |              |                  |                       |                | ients (1)    |                 |            |         |               |   |
| Rules Security Intelligence HTTP Responses Logging Advanced                            |               |                 |             |             |              |                  |                       |                |              |                 |            |         |               |   |
| A Filter by Device                                                                     |               |                 |             |             |              |                  | Show Rul              | le Conflicts 😡 | 🗿 Add Catego | ory 🛛 🙆 Add Rul | e Search F | tules   | ×             |   |
| Name<br>#                                                                              | Source Zo     | Dest Zones      | Source Ne   | Dest Netw   | VLAN Tags    | Users            | Applications          | Source Po      | Dest Ports   | URLs            | ISE/SGT A  | Action  | V 🗅 🖉 🕁 🔳 🔻   | * |
| ▼ Mandatory - ftd_ac_poli                                                              | cy (1-1)      |                 |             |             |              |                  |                       |                |              |                 |            |         |               |   |
| 1 🛕 inside_to_outside                                                                  | 🚓 inside_zone | 🚓 outside_zone  | Any         | Any         | Any          | Any              | Any                   | Any            | Any          | Any             | Any        | 🖋 Allow | 002000        | 0 |
| ✓ Default - ftd_ac_policy (-)                                                          |               |                 |             |             |              |                  |                       |                |              |                 |            |         |               |   |
| There are no rules in this section. Add Rule or Add Category                           |               |                 |             |             |              |                  |                       |                |              |                 |            |         |               |   |
| Default Action Access Control: Block All Traffic 🛛 Y                                   |               |                 |             |             |              |                  |                       |                |              |                 |            |         |               |   |

ステップ4 [保存 (Save)] をクリックします。

### 設定の展開

設定の変更をFTDvに展開します。変更を展開するまでは、デバイス上でどの変更もアクティブになりません。

ステップ1 右上の[展開 (Deploy)]をクリックします。

| Deploy | 0 <sub>1</sub> | System | Help 🔻 |          |
|--------|----------------|--------|--------|----------|
|        |                |        | E Save | 🔀 Cancel |

**ステップ2** [ポリシーの展開(Deploy Policies)]ダイアログボックスでデバイスを選択し、[展開(Deploy)]をクリックします。

| Deploy Policies Version: 2019-03-05 03:17 PM |                                    |                      |      |       |                     |              |
|----------------------------------------------|------------------------------------|----------------------|------|-------|---------------------|--------------|
|                                              | Device                             | Inspect Interruption | Туре | Group | Current Version     | ( <u>0</u> ) |
|                                              | <b>=</b> <sup>#</sup> 192.168.0.16 | No                   | FTD  |       | 2019-02-28 07:11 AM |              |
|                                              |                                    |                      |      |       |                     |              |

**ステップ3** 展開が成功したことを確認します。展開のステータスを表示するには、メニューバーの[展開(Deploy)] ボタンの右側にあるアイコンをクリックします。

| Deploy 🕕 System                                            | Help 🔻 🔻     |
|------------------------------------------------------------|--------------|
| Deployments 0 Health Tasks                                 | <b>0</b> ?   |
| (1 total)   1 running 0 success 0 warnings 0 failures      | Show History |
| 192.168.0.16 Deployment - Collecting policies and objects. | 10s          |
|                                                            |              |
|                                                            |              |

## Firepower Threat Defense CLI へのアクセス

FTDv CLIを使用して、管理インターフェイスパラメータを変更したり、トラブルシューティングを行ったりできます。CLIにアクセスするには、管理インターフェイスへのSSHを使用するか、VMware コンソールから接続します。

ステップ1 (オプション1) FTDv 管理インターフェイスの IP アドレスに直接 SSH 接続します。

管理 IP アドレスは、仮想マシンを展開したときに設定したものです。初期展開時に設定した「admin」ア カウントとパスワードを使用して FTDv にログインします。

**ステップ2** (オプション2) VMware コンソールを開き、初期展開時に設定したデフォルトのユーザー名「admin」ア カウントとパスワードを使用して ログインします。